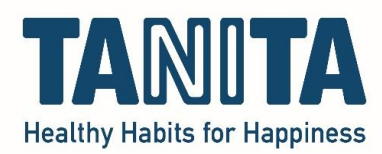

## TANITA Pro Software (GMON)

Importing a database using a previously created backup

After you have made a backup of the database and saved it to a data carrier (e.g. USB stick), you can restore (import) the database on your other / new laptop or computer after installing the software on it.

Requisites: The USB stick or other data carrier on which you have stored the backup.

Open the customer administration of the TANITA Pro software (GMON):

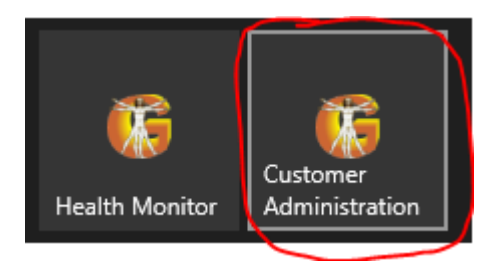

Go to Tools > Restore database:

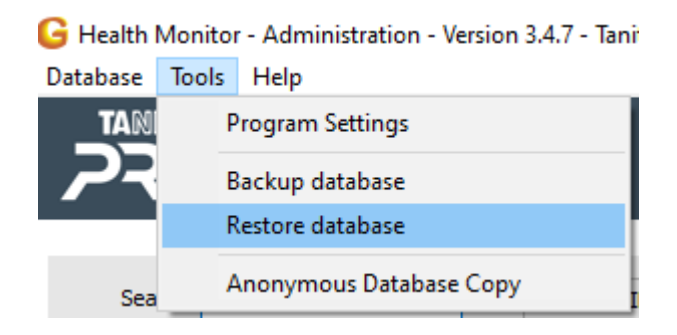

Find the location (USB stick) where you saved the backup earlier. (In the example, a file on my desktop).

Select the backup file and click 'open':

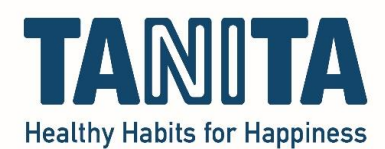

| G Openen                                           |                                      |                |                 |           |               | ×      |
|----------------------------------------------------|--------------------------------------|----------------|-----------------|-----------|---------------|--------|
| $\leftrightarrow$ $\rightarrow$ $\land$ $\bigstar$ | > Deze pc > Bureaublad >             |                | ٽ ~             | , Zoeken  | in Bureaublad |        |
| Organiseren 👻 🛛 N                                  | ieuwe map                            |                |                 |           | == -          | 0      |
| Deze pc                                            | ^ Naam                               | Gewijzigd op   | Туре            | Grootte   |               | ^      |
| 3D-objecten                                        |                                      | 01/12/21 11:51 | Bestandsmap     |           |               |        |
| Afheeldingen                                       |                                      | 26/07/22 12:21 | Bestandsmap     |           |               |        |
| Arbeeldingen                                       | Hills Adata Tanita Base              | 16/02/22 15:46 | Bestandsmap     |           |               |        |
| El Bureaublad                                      | - Dinstructione                      | 27/08/21 18:41 | Bestandsmap     |           |               |        |
| Documenten                                         |                                      | 12/05/22 11:28 | Bestandsmap     |           |               |        |
| 🕂 Downloads                                        |                                      | 02/02/22 16:21 | Bestandsmap     |           |               |        |
| 🎝 Muziek                                           |                                      | 19/08/22 12:54 | Bestandsmap     |           |               |        |
| Video's                                            |                                      | 15/08/22 15:31 | Bestandsmap     |           |               |        |
| Windows (C:)                                       | BackUp_2022_02_16_1334               | 16/02/22 13:34 | Adobe Acrobat D | 1 kB      |               |        |
|                                                    | BackUp 2022_05_23_1131               | 23/05/22 11:31 | Adobe Acrobat D | 4 kB      |               |        |
| 鹶 Netwerk                                          | BackUp_2022_08_19_1244               | 19/08/22 12:51 | Adobe Acrobat D | 5 kB      |               | ~      |
| E                                                  | Bestandsnaam: BackUp_2022_08_19_1244 |                | ~               | GMON Back | up (*.gbak)   | $\sim$ |
|                                                    |                                      |                |                 | Openen    | Annule        | ren    |

A new screen opens. Click on "Start restore":

| Restore Customer Database                                                                               |   |  |
|----------------------------------------------------------------------------------------------------|---|--|
| Configuration<br>Add. information:                                                                      |   |  |
| Archive Size: 4.88 KB<br>Full backup of all customer data from 19/08/2022 12:44:54<br>Customer Count: 5 | ~ |  |
|                                                                                                    | ~ |  |
| State<br>Customer Count: 5                                                                              |   |  |
|                                                                                                    |   |  |
| Start Restore                                                                                           |   |  |

You will be asked if you want to accept the customers and data, click on "Yes":

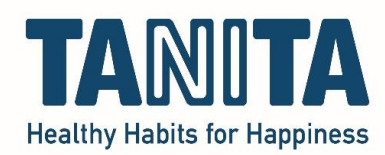

| Restore Customer Database                                                                               |  |  |  |  |  |
|----------------------------------------------------------------------------------------------------|--|--|--|--|--|
| Configuration                                                                                           |  |  |  |  |  |
| Add. information:                                                                                       |  |  |  |  |  |
| Archive Size: 4.88 KB<br>Full backup of all customer data from 19/08/2022 12:44:54<br>Customer Count: 5 |  |  |  |  |  |
| Confirmation X                                                                                          |  |  |  |  |  |
| Do you want accept 5 customers with 104 data records?                                                   |  |  |  |  |  |
|                                                                                                    |  |  |  |  |  |
| State<br>Restore successful (4.88 KB) 00:00:00                                                          |  |  |  |  |  |
|                                                                                                    |  |  |  |  |  |
| 🔬 Start Restore                                                                                         |  |  |  |  |  |

After this, all customers with all data are immediately in the database again on your other / new laptop or computer and you can use it as normal.